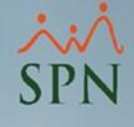

## Jornadas y Eventos de Salud Ocupacional

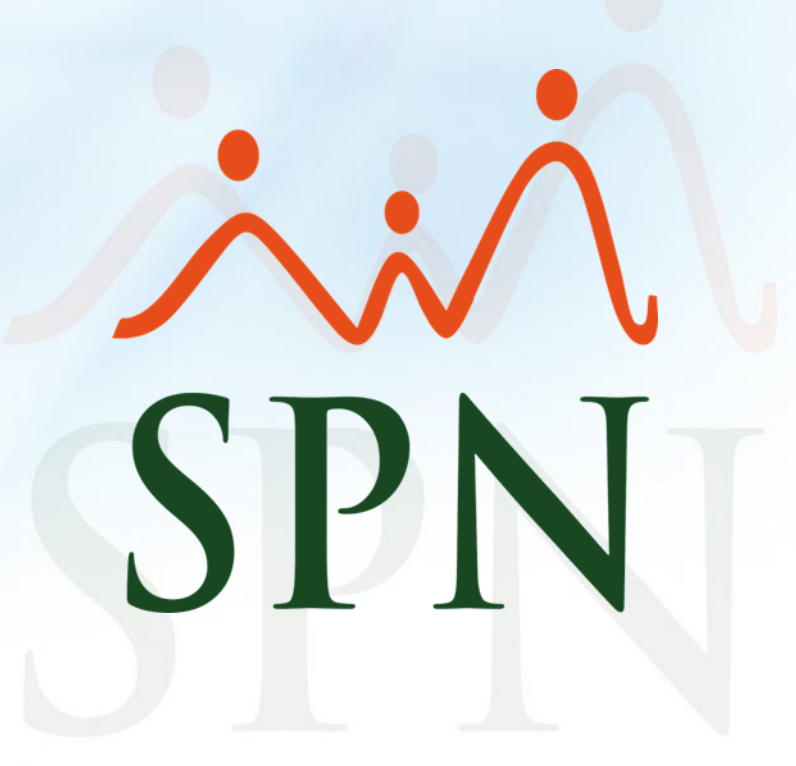

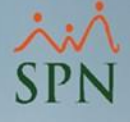

## Contenido

| <u>1. Objetivos4</u>                                                                 |
|--------------------------------------------------------------------------------------|
| 2. Parámetros5                                                                       |
| 2.1 Técnicos de los eventos o jornadas de seguridad ocupacional6                     |
| 3. Tipos de Eventos o Jornadas de Salud Ocupacional12                                |
| 4. Planificación de Eventos o Jornadas de Salud Ocupacional19                        |
| 5. Jornadas y Eventos de Salud Ocupacional desde la plataforma de Autoservicio       |
| 5.1 El usuario se postula a un Evento o Jornada de Salud Ocupacional                 |
| 5.2 El Supervisor postula a un Subordinado a Evento o Jornada de Salud Ocupacional33 |
| 5.3 Aprobación de Solicitudes de Salud Ocupacional                                   |
| 5.4 Consulta de solicitudes de Salud Ocupacional42                                   |
| 6. Reporte participantes en Jornadas o Eventos de Salud Ocupacional                  |
|                                                                                      |
| 7. Notificaciones4                                                                   |
| 7. Notificaciones                                                                    |
| 7. Notificaciones                                                                    |

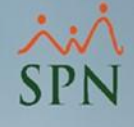

## 1. Objetivos

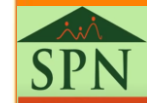

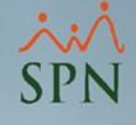

## 1. Objetivo

 Instruir a los usuarios sobre como parametrizar, registrar y planificar los eventos o jornadas de salud ocupacional.

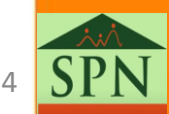

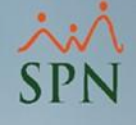

## 2. Parámetros

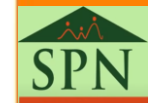

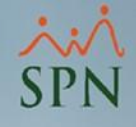

#### Accedemos a la ruta (Salud Ocupacional/Parámetros/Técnicos)

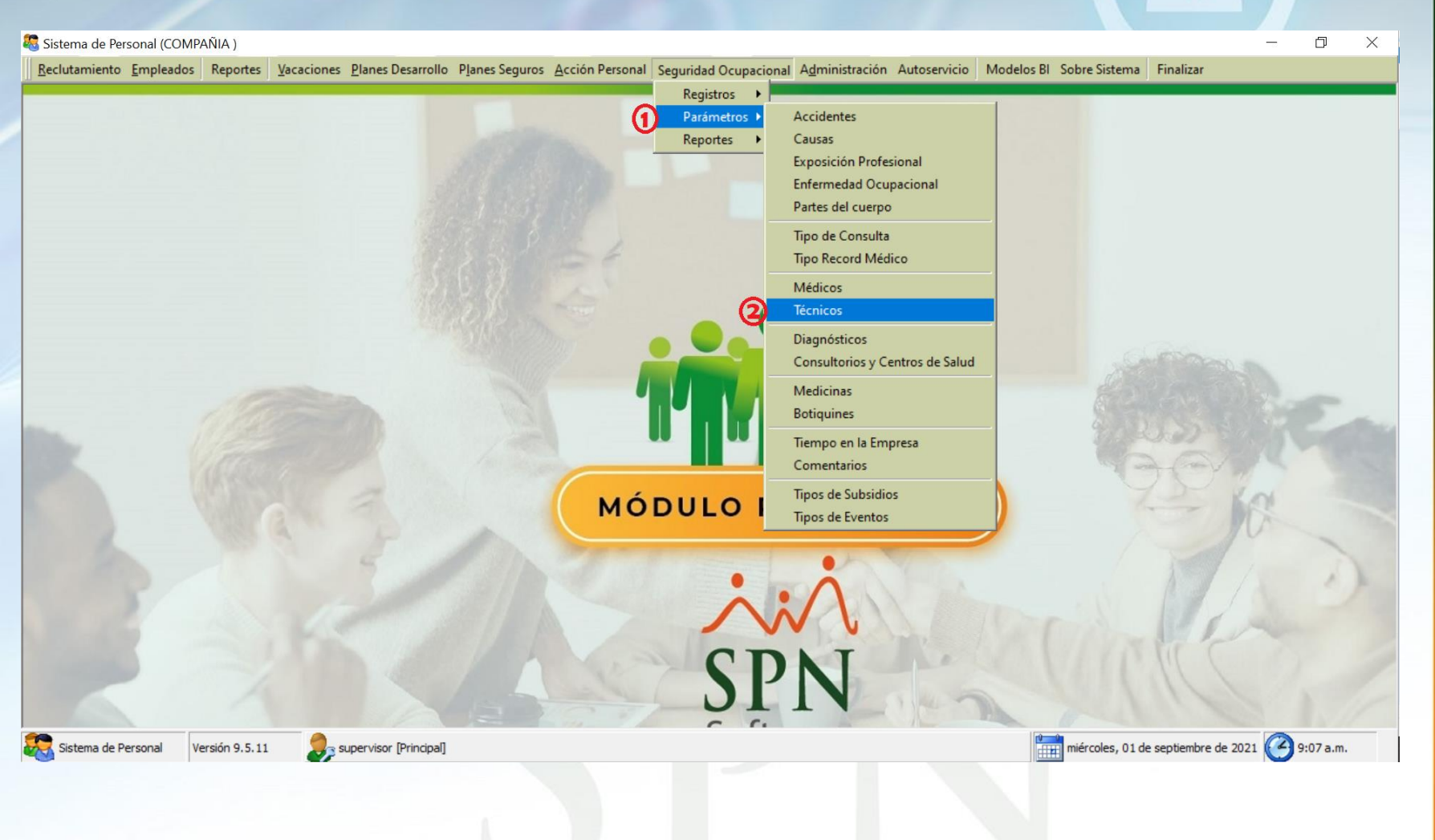

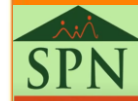

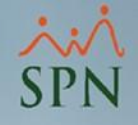

Podemos realizar consultas a través de los criterios de: Todos, Código y Descripción (Nombre del Técnico)

| 🜠 Técnicos Salud Ocupacional                  | 🜠 Técnicos Salud Ocupacional            | 23 |
|-----------------------------------------------|-----------------------------------------|----|
| <u>O</u> pciones                              | Opciones                                |    |
| 📗 🗋 Nuevo 🕞 Guardar 🔀 Eliminar 🛛 🎒 Imprimir 🔹 | Nuevo 🔄 Guardar 🗙 Eliminar 🎒 Imprimir 🕼 |    |
| 💭 <u>C</u> onsulta 🛛 📝 <u>R</u> egistro       | Donsulta Begistro                       |    |
| Busqueda Por<br>-Todos 2 Buscar               | Busqueda Por<br>-Todos                  |    |
| Código Descripción Estatus                    | Código Descripción Estatus              |    |
| 2 JUAN GONZALEZ                               | 1 PEDRO MARTINEZ                        |    |
| 3 JUAN ALONSO                                 | 3 JUAN ALONSO                           |    |
|                                               |                                         |    |
|                                               |                                         |    |

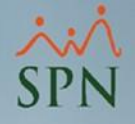

Para registrar nuevos Técnicos nos dirigimos presionando el botón de "Nuevo" y este nos dirige a la pantalla de registro.

| <b>1</b> | Técnicos S    | alud Ocupacional                      | 23        |
|----------|---------------|---------------------------------------|-----------|
| 0        | pciones       |                                       |           |
|          | <u>N</u> uevo | 🔄 Guardar 🗙 Eliminar 🛛 🎒 Imprimir 🛛 🚺 |           |
| -        | onsul         | a 🛛 📝 <u>R</u> egistro                |           |
|          | ueda<br>os    | Por                                   | Buscar    |
|          | Código        | Descripción                           | Estatus 📤 |
|          | 1             | PEDRO MARTINEZ                        | <u> </u>  |
|          | 2             | JUAN GONZALEZ                         |           |
|          | 3             | JUAN ALONSO                           |           |
|          |               |                                       | -         |

SPN

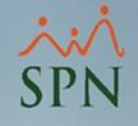

1. En la pestaña de registro llenamos el campo "Descripción" el cual hace alusión al nombre del técnico que participará en el Evento o Jornada de Salud Ocupacional.

También cabe resaltar que cuando estamos registrando un nuevo técnico el mismo ya viene con el cotejo de Activo. Si se desacoteja este control a un determinado registro este no podrá vincular a una determinada Planificación de un Evento o Jornada de Salud Ocupacional.

| 🕵 Técnicos Salud Ocupacional                | 8 |
|---------------------------------------------|---|
| Opciones 2                                  |   |
| 📗 🗋 Nuevo 🛃 Guardar 🔀 Eliminar 🛛 🎒 Imprimir |   |
| 💯 <u>C</u> onsulta 📝 <u>R</u> egistro       |   |
| Código Nuevo<br>PRUEBA<br>Estatus V Activo  |   |
|                                             |   |

2. Luego de completar los campos obligatorio que se encuentran de color verde, proceden a presionar el botón "Guardar"

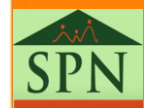

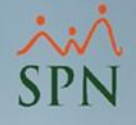

Tenemos la facilidad de generar un reporte haciendo clic en el botón de "Imprimir"

| 🕵 Técnicos        | Salud Ocupacional                 | <b>—</b>  |
|-------------------|-----------------------------------|-----------|
| Opciones          |                                   |           |
| Nuevo             | 🛃 Guardar 🗙 Eliminar 🎒 Imprimir 🚺 |           |
| <u>C</u> onsi     | lta 📔 🖻 <u>R</u> egistro          |           |
| Busqued<br>-Todos | a Por                             | Buscar    |
| Código            | Descripción                       | Estatus 🔺 |
| 1                 | PEDRO MARTINEZ                    |           |
| 2                 | JUAN GONZALEZ                     |           |
| 3                 | JUAN ALONSO                       |           |
| 4                 | PRUEBA                            |           |
|                   |                                   | <b></b>   |

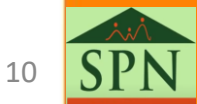

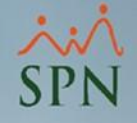

Este es el reporte generado donde nos muestra:

- Código: Según vamos creando técnicos la plataforma le asigna un número único que va de manera secuencial.
- Nombre: Podemos identificar el técnico por la descripción/ nombre colocada.
- Estatus: Nos muestra el estatus en que se encuentra cada unos de los técnicos de nuestras jornadas o salud ocupacional.

| DMPA<br>porte d | NIA<br>e personal técnico salud ocupacional | Fecha: 01/09/2021<br>Hora: 09:46:03a.m.<br>Página:1/1 |  |
|-----------------|---------------------------------------------|-------------------------------------------------------|--|
| ódigo           | Nombre                                      | Estatus                                               |  |
| 1               | PEDRO MARTINEZ                              | Activo                                                |  |
| 2               | JUAN GONZALEZ                               | Activo                                                |  |
| 3               | JUAN ALONSO                                 | Activo                                                |  |
| 4               | PRUEBA                                      | Activo                                                |  |
| Total           | 4                                           |                                                       |  |
| Total           | 4                                           |                                                       |  |

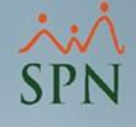

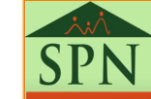

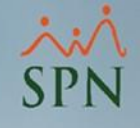

Accedemos a la ruta (Salud Ocupacional/Parámetros/ Tipo de eventos).

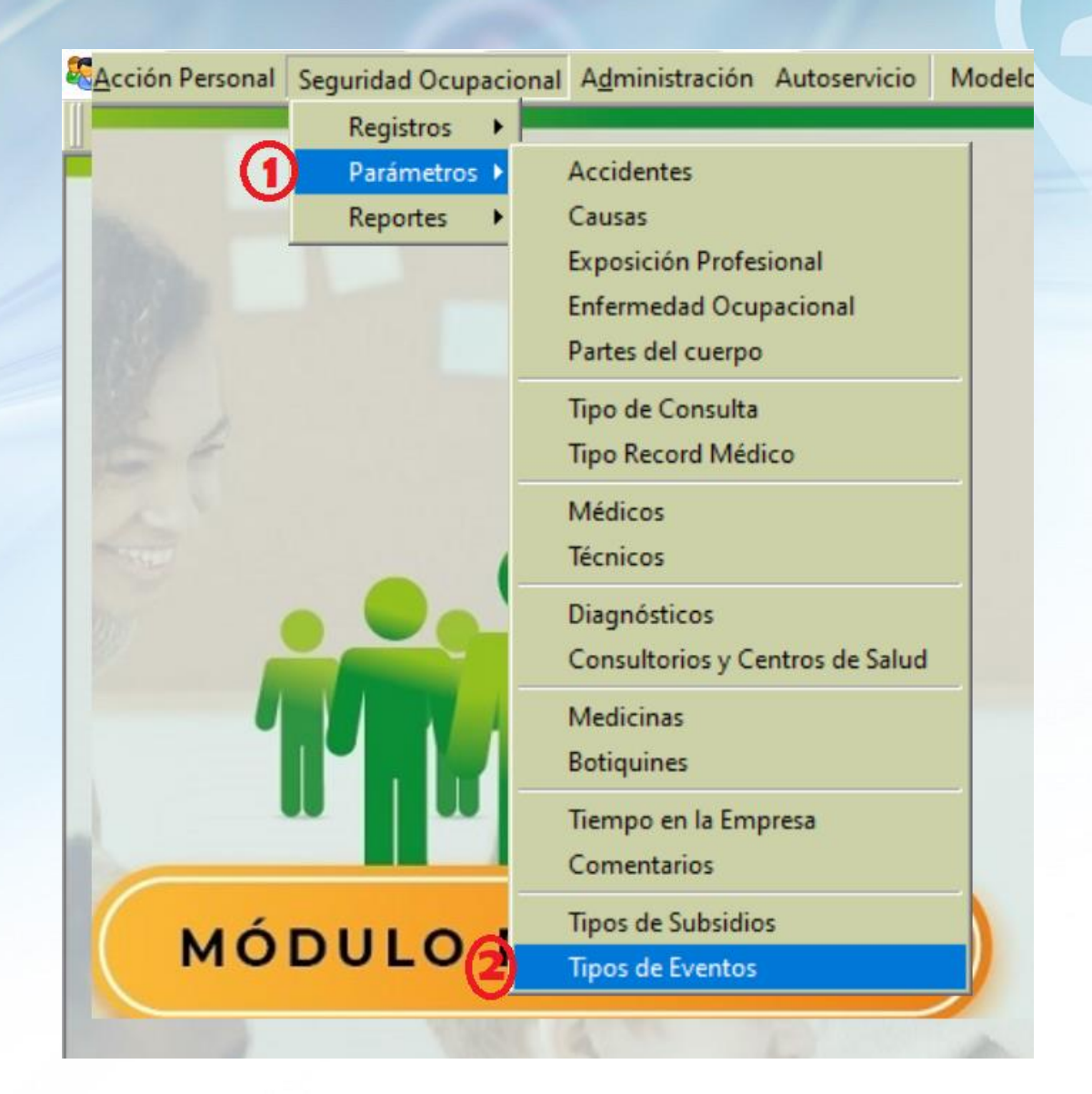

SPN

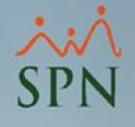

Podemos realizar consultas a través de los criterios de: Todos, Código y Descripción (Nombre del Técnico)

| 🕼 Tipos Evento Salud Ocupacional                                                                                                    | 🕵 Tipos Evento Salud Ocupacional 🛛 🕄          |
|----------------------------------------------------------------------------------------------------|-----------------------------------------------|
| Opciones                                                                                                    | Opciones                                      |
| 📗 📄 Nuevo 📮 Guardar 🗙 Eliminar 🛛 🎒 Imprimir 🚺                                                                                                    | 📗 📄 Nuevo 🔚 Guardar 🔀 Eliminar 🛛 🎒 Imprimir 🕼 |
| 💭 <u>C</u> onsulta 🛛 🛃 <u>R</u> egistro                                                                                                    | 💭 <u>C</u> onsulta 🛛 🛃 <u>R</u> egistro       |
| Busqueda Por<br>-Todos  Codos  Codos  Busqueda Por  Codos  Codos | Busqueda Por<br>-Todos                        |
| Descripción Descripción Estatus                                                                                                    | Código Descripción Estatus                    |
| 1 Jornada de Vacunación                                                                                                    | 1 Jornada de Vacunación 🖉 —                   |
|                                                                                                    |                                               |
|                                                                                                    |                                               |

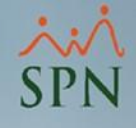

Para registrar nuevos Eventos de Salud Ocupacional presionar el botón de "Nuevo" y este nos dirige a la pestaña de registro.

| Ti 😼       | ipos Event                | to Salud Ocupacional                  | [         | 83 |  |
|------------|---------------------------|---------------------------------------|-----------|----|--|
| <u>O</u> p | ociones                   |                                       |           |    |  |
|            | <u>N</u> uevo             | 🚽 Guardar 🗙 Eliminar 🛛 🚑 Imprimir 🛛 🚯 |           |    |  |
| 7          | osulta 🛃 <u>R</u> egistro |                                       |           |    |  |
| ļ          | ieda f                    | Por                                   | Buscar    |    |  |
|            | Código                    | Descripción                           | Estatus 🔺 |    |  |
|            | 1                         | Jornada de Vacunación                 | <u>v</u>  |    |  |
|            | 2                         | Jornada Odontológica                  | M         |    |  |
|            |                           |                                       | Ţ         |    |  |

SPN

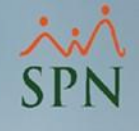

1. En la pestaña de registro llenamos el campo "Descripción" el cual hace alusión al nombre del Tipo de Evento o Jornada de Salud Ocupacional.

| Opciones       Imprimir       Imprimir       Imprim       Imprim       Imprim       Impr | cabe resaltar que                                                                                                    |
|----------------------------------------------------------------------------------------------------|----------------------------------------------------------------------------------------------------|
| 2. Lueg<br>campos<br>encuen<br>procede<br>"Guarda                                                                                                    | <ul> <li>o de Evento o Jornada<br/>Ocupacional el mismo<br/>con el cotejo de Activo.<br/>acoteja este control a un<br/>ado registro este no<br/>cular a una determinada<br/>ión de un Evento o<br/>de Salud Ocupacional.</li> <li>o de completar los<br/>obligatorios que se<br/>tran de color verde,<br/>er a presionar el botón<br/>ar"</li> </ul> |

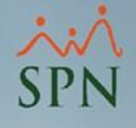

Podemos generar un reporte haciendo clic en el botón de "Imprimir".

| 🕵 Ti       | pos Event            | to Salud Ocupacional              |          | ×  |
|------------|----------------------|-----------------------------------|----------|----|
| <u>O</u> p | ciones               |                                   |          |    |
|            | Nuevo                | 🚽 Guardar 🔀 Eliminar 🛃 Imprimir 🚺 |          |    |
| Ţ          | <u>C</u> onsulta     | a Begistro                        |          | 1  |
| E          | Busqueda F<br>•Todos | Por 💌                             | Busca    | ar |
|            | Código               | Descripción                       | Estatus  |    |
|            | 1                    | Jornada de Vacunación             | <u>-</u> |    |
|            | 2                    | Jornada Odontológica              | M        |    |
|            | 3                    | Jornada o Eventos                 | V        |    |
|            |                      |                                   |          | •  |

SPN

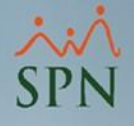

Este es el reporte generado que muestra:

| COMPAÑIA                                        | Fecha: 01/09/2021<br>Hora: 10:56:15a.m. |
|-------------------------------------------------|-----------------------------------------|
| Reporte de tipos de evento de salud ocupacional | <b>Página:</b> 1 / 1                    |
| Código Nombre                                   | Estatus                                 |
| 1 Jornada de Vacunación                         | Activo                                  |
| 2 Jornada Odontológica                          | Activo                                  |
| 3 Jornada o Eventos                             | Activo                                  |
| Total 3                                         |                                         |

- Código: Según vamos creando los Eventos o Jornada Seguridad Ocupacional la plataforma le asigna un número único que va de manera secuencial.
- Nombre: Podemos Identificar el Evento o Jornada por la descripción/nombre colocada.
- Estatus: Nos muestra el estatus en que se encuentra cada uno de los técnicos de nuestras jornadas o salud ocupacional.

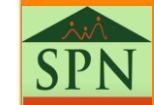

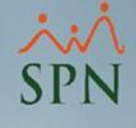

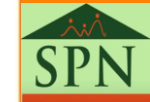

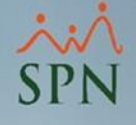

Accedemos a la ruta (Salud Ocupacional/Registros/Planificación Eventos Servicios de Salud).

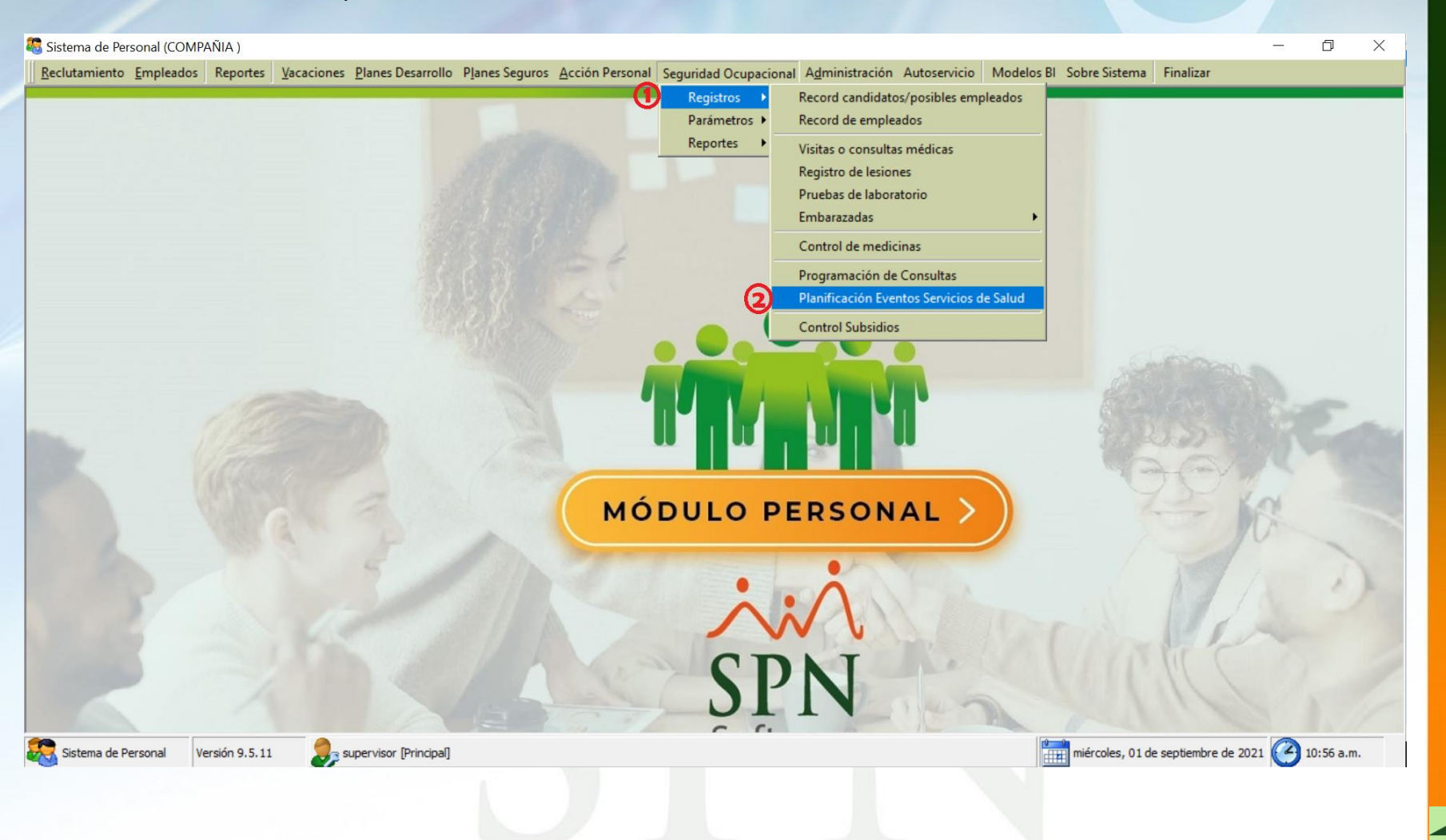

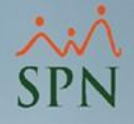

Ya en de la pantalla de Planificación Evento Salud Ocupacional podemos realizar consultas por distintos filtros: Todos, Código y Descripción (Nombre de la Planificación).

| 🥵 Planificación Evento Salud Ocupacional 🛛 💦                                                                                                    | Planificación Evento Salud Ocunacional                                                                                                    |
|----------------------------------------------------------------------------------------------------|----------------------------------------------------------------------------------------------------|
| Opciones                                                                                                    |                                                                                                    |
| Nuevo 🗐 Guardar 🔀 Eliminar 🎒 Imprimir 🚺                                                                                                    | Nuevo Guardar X Eliminar Al Imorimir                                                                                                    |
| © Consulta<br>■ Registro<br>■ Código<br>Tipo Evento<br>Fecha Desde Fecha Hasta<br>E Status<br>E Vacunación<br>2 Jornada Odontológica<br>2 Jornada Odontológica<br>2 Jornada Odontológica<br>2 Jornada Odontológica<br>2 Jornada Odontológica<br>2 Jornada Odontológica | Nuevo Legistro Legistro Legist |
|                                                                                                    |                                                                                                    |

Para registrar una planificación de Evento de Salud Ocupacional presionar el botón de "Nuevo" y este nos dirige a la pantalla de registro.

| Planificación    | Evento Salud Ocupacional        |             |             |         | ×   |
|------------------|---------------------------------|-------------|-------------|---------|-----|
| <u>O</u> pciones |                                 |             |             |         |     |
| Nuevo            | Guardar 🗙 Eliminar 🎒 Imprimir 🚺 |             |             |         |     |
| 🗩 ulta           | <u> </u>                        |             |             |         |     |
| ida Po           |                                 |             |             | Bus     | car |
| Código           | Tipo Evento                     | Fecha Desde | Fecha Hasta | Estatus |     |
| 1 Jor            | nada de Vacunación              | 25/02/2021  | 28/02/2021  | Activo  |     |
| 2 Jor            | mada Odontológica               | 01/08/2021  | 31/08/2021  | Activo  |     |
|                  |                                 |             |             |         | •   |
|                  |                                 |             |             |         |     |
|                  |                                 |             |             |         |     |

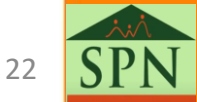

Como primer paso debemos de hacer clic en la lista desplegable donde nos va a mostrar cada unos de los tipos de eventos/jornada que previamente ya creamos.

| 🥵 Planificación Evento Salud Ocupacional 🧮 🔀        |
|-----------------------------------------------------|
| Opciones                                            |
| 📄 Nuevo 📮 Guardar 🔀 Eliminar 🎒 Imprimir 🚯           |
| Donsulta Registro                                   |
|                                                     |
| Código Nuevo 1                                      |
| Tipo de Evento                                      |
| Fecha Desde Jornada de Vacunación Lornada o Eventos |
| Jornada Odontológica                                |
| Técnicos                                            |
| Código Tecnicos 🔺 🐚 Limpiar                         |
|                                                     |
|                                                     |
|                                                     |
|                                                     |
|                                                     |
|                                                     |
|                                                     |
|                                                     |
|                                                     |

SPN

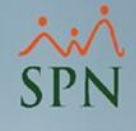

Luego seleccionar la "Fecha desde" y "Fecha hasta" en la que se estará desarrollando el evento o jornada de salud ocupacional.

| 🕵 Planificación Evento Salud Ocupacional 🛛 💌                                                   |
|------------------------------------------------------------------------------------------------|
| Opciones                                                                                       |
| Nuevo 🛃 Guardar 🔀 Eliminar 🎒 Imprimir                                                          |
| 💭 <u>C</u> onsulta 📝 <u>R</u> egistro                                                          |
|                                                                                                |
| Código Nuevo                                                                                   |
| Tipo de Evento Jornada o Eventos                                                               |
| 1         Fecha Desde         01/09/2021         Image: Contract of the status         Estatus |
|                                                                                                |
| Técnicos                                                                                       |
| Código Tecnicos                                                                                |
| Agregar                                                                                        |
|                                                                                                |
|                                                                                                |
|                                                                                                |
|                                                                                                |
|                                                                                                |
|                                                                                                |
|                                                                                                |
|                                                                                                |

×:× SPN

Debemos hacer clic en la lista desplegable de "Técnicos" y luego de seleccionar nuestro técnico hacemos clic en "Agregar".

| 🧟 Planificación Evento Salud Ocupacional 🧮                                                                                                    | 🖉 Planificación Evento Salud Ocupacional 🔤 🗠                                                                                                    |
|----------------------------------------------------------------------------------------------------|----------------------------------------------------------------------------------------------------|
| <u>O</u> pciones                                                                                                    | <u>O</u> pciones                                                                                                    |
| 📄 Nuevo 🔚 Guardar 🗙 Eliminar 🏻 🚔 Imprimir 🔹                                                                                                    | 📗 🗋 Nuevo 💂 Guardar 🗙 Eliminar 🎒 Imprimir 🌒                                                                                                    |
| Código 3<br>Tipo de Evento Jornada o Eventos<br>Fecha Desde 01/09/2021<br>Técnicos<br>Código JUAN ALONSO JUAN GONZALEZ<br>PEDRO MARTINEZ<br>PRUEBA<br>Código Eliminer | Código Nuevo<br>Tipo de Evento Jornada o Eventos<br>Fecha Desde 01/09/2021 Fecha Hasta 01/09/2021 Estatus<br>Técnicos<br>Código Tecnicos<br>DEDRO MARTINEZ<br>Estatus<br>Estatus<br>E |
|                                                                                                    |                                                                                                    |
|                                                                                                    |                                                                                                    |
|                                                                                                    |                                                                                                    |

#### ×:× SPN

## 4. Planificación de Eventos o Jornadas de Salud Ocupacional.

Indicamos el "Estatus" del Evento/Jornada de Salud Ocupacional y luego hacemos clic en el botón de "Guardar".

| Planificación Evento Salud Ocupacional |
|----------------------------------------|
| Opciones 2                             |
| Nuevo 🛃 Guardar 🔀 Eliminar 🎒 Imprimir  |
| 💯 <u>C</u> onsulta 📝 <u>R</u> egistro  |
|                                        |
| Código Nuevo                           |
| Tipo de Evento Jornada o Eventos       |
| Fecha Desde     01/09/2021             |
|                                        |
|                                        |
| Código Tecnicos  Limpiar               |
| Agregar                                |
| Eliminar                               |
|                                        |
|                                        |
|                                        |
|                                        |
|                                        |
|                                        |

Podemos generar un reporte haciendo clic en el botón "Imprimir".

| 🖉 Pla | anificaci          | ón Evento Salud Ocupacional         |             |             |         | ×  |
|-------|--------------------|-------------------------------------|-------------|-------------|---------|----|
| Opo   | ciones             |                                     |             |             |         |    |
| 🗋 !   | Nuevo              | 🚽 Guardar 🗙 Eliminar 🛛 🚑 Imprimir 🚺 |             |             |         |    |
| p     | <u>C</u> onsulta   | a Begistro                          |             |             |         | 1  |
| Ē     | Busqueda<br>-Todos | a Por                               |             |             | Busc    | ar |
|       | Código             | Tipo Evento                         | Fecha Desde | Fecha Hasta | Estatus | •  |
|       | 1                  | Jornada de Vacunación               | 25/02/2021  | 28/02/2021  | Activo  | _  |
|       | 2                  | Jornada Odontológica                | 01/08/2021  | 31/08/2021  | Activo  |    |
|       | 3                  | Jornada o Eventos                   | 01/09/2021  | 01/09/2021  | Activo  |    |
|       |                    |                                     |             |             |         |    |
|       |                    |                                     |             |             |         |    |
|       |                    |                                     |             |             | 10 mm   |    |

SPN

××× SPN

Este reporte a diferencia de los ya presentados, muestra la "Fecha desde" y "Fecha hasta" de nuestra jornadas/eventos de salud ocupacional y el "Estatus". También podemos visualizar el ID de nuestro técnico, nombre y estatus del mismo.

| eporte de planificacion evento salud ocupacional | Hora: 11:22:44a.r<br>Página: 1 / 1 |             |                |  |  |
|--------------------------------------------------|------------------------------------|-------------|----------------|--|--|
| ódigo Nombre                                     | Fecha Desde                        | Fecha Hasta | Estatus        |  |  |
| 1 Jornada de Vacunación                          | 25/02/2021                         | 28/02/2021  | Activo         |  |  |
| ID Tecnico Tecnico                               |                                    | E           | status         |  |  |
| 3 JUAN ALONSO                                    |                                    | Activo      |                |  |  |
| otal Planificación 1                             |                                    |             |                |  |  |
| 2 Jornada Odontológica                           | 01/08/2021                         | 31/08/2021  | Activo         |  |  |
| ID Tecnico Tecnico                               |                                    | E           | status         |  |  |
| 1 PEDRO MARTINEZ<br>3 JUAN ALONSO                |                                    | A           | ctivo<br>ctivo |  |  |
| otal Planificación 2                             |                                    |             |                |  |  |
| 3 Jornada o Eventos                              | 01/09/2021                         | 01/09/2021  | Activo         |  |  |
| ID Tecnico Tecnico                               |                                    | E           | status         |  |  |
| otal Planificación 3                             |                                    |             |                |  |  |
| Total <sup>3</sup>                               |                                    |             |                |  |  |

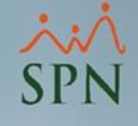

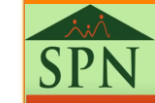

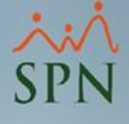

Luego de ingresar a la plataforma hacemos clic en el menú "Solicitudes" y luego al submenú "Salud Ocupacional".

|                                                                                                    |                                          | SPN Auto                                               | servicio              |                                                                                                    | Cerrar Sesión |
|----------------------------------------------------------------------------------------------------|------------------------------------------|--------------------------------------------------------|-----------------------|----------------------------------------------------------------------------------------------------|---------------|
| JUAN ALEJANDR<br>Cargo: Correspondence<br>Grupo: Administración                                                                                                    | O PEREZ PEREZ                            | f <b>iempo en Empresa</b><br>5 años, 7 meses y 28 dias | Permisos del Año<br>O | Licencias del Año<br>0                                                                                      | SPN           |
| <ul> <li>SOLICITUDES</li> <li>Permisos</li> <li>Licencias</li> <li>Vacaciones</li> <li>Varias</li> <li>Cursos</li> <li>Evaluación Curso</li> <li>Análisis de mi Crédito</li> <li>Ideas Innovadoras</li> <li>Incidencias</li> <li>Requerimiento Personal</li> </ul>                                                                                                    | Volante de Pago más<br>Reciente          | s Cum                                                  | oleaños del Mes       | Información Gestión<br>Humana General                                                                       | <b>5</b>      |
| <ul> <li>&gt; Solicitud Crédito</li> <li>&gt; Salud Ocupacional 2</li> <li>&gt; APROBACIONES</li> <li>&gt; CONSULTAS</li> <li>&gt; DISCIPLINA CORRECTIVA</li> <li>&gt; LACTANCIA</li> <li>&gt; CÁLCULO SALARIO NETO</li> <li>&gt; VALIDACIONES</li> <li>&gt; ENCUESTA</li> <li>&gt; EVALUACIÓN DESEMPEÑO</li> <li>&gt; CAPACITACIÓN</li> <li>&gt; UNIVERSIDAD CORPORATIVA</li> <li>&gt; TABLERO EJECUTIVO</li> </ul> | Información Gestión<br>Humana Particular | Depend                                                 | lientes Particulares  | Vacaciones<br>Dias Corresponden: 74.00<br>74<br>100 % 0 %<br>Dias Tomados<br>Dias Tomados<br>Video Posición |               |
|                                                                                                    |                                          |                                                        |                       |                                                                                                    |               |

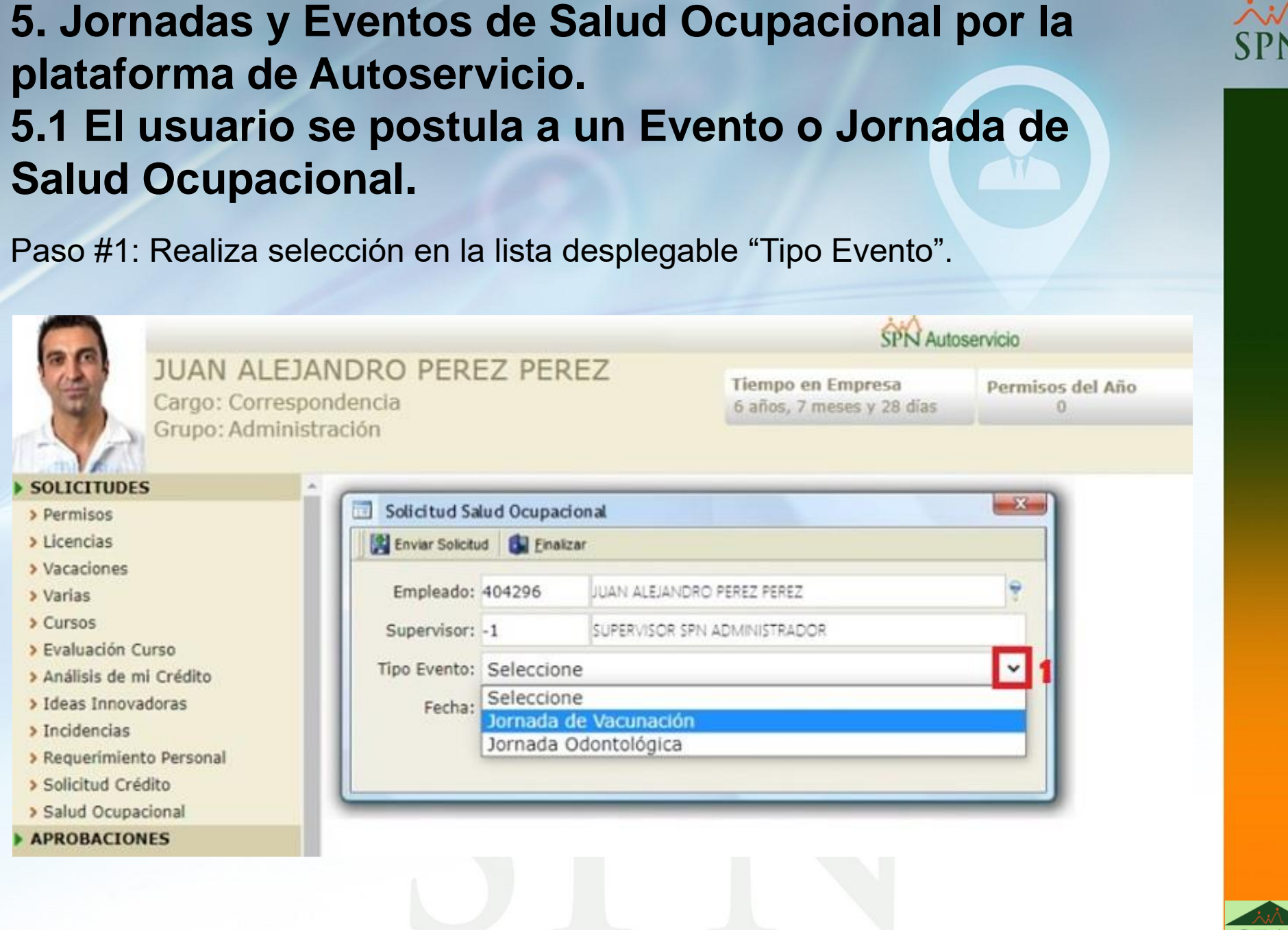

#### 5.1 El usuario se postula a un Evento o Jornada de Salud Ocupacional. Al seleccionar el "Tipo de Evento" el sistema muestra los campos "Fecha desde y Fecha hasta" referentes a la duración de la Jornada o Evento de Salud Ocupacional. SPN Autoservicio JUAN ALEJANDRO PEREZ PEREZ Tiempo en Empresa Permisos del Año Cargo: Correspondencia 6 años, 7 meses y 28 dias 0 Grupo: Administración SOLICITUDES X Solicitud Salud Ocupacional > Permisos > Licencias 😫 Enviar Solicitud 🛛 🚮 Finalizar > Vacaciones Empleado: 404296 JUAN ALEJANDRO PEREZ PEREZ > Varias > Cursos Supervisor: -1 SUPERVISOR SPN ADMINISTRADOR > Evaluación Curso Tipo Evento: Jornada Odontológica > Análisis de mi Crédito > Ideas Innovadoras Fecha: 01/08/2021 Fecha Hasta: 31/08/2021 > Incidencias > Requerimiento Personal > Solicitud Crédito > Salud Ocupacional APROBACIONES CONSULTAS

Paso#2: Hacer clic en "Enviar Solicitud" para que nuestro supervisor proceda aprobar o anular dicha solicitud.

5. Jornadas y Eventos de Salud Ocupacional por la

plataforma de Autoservicio.

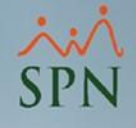

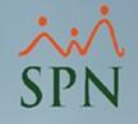

## 5.2 El Supervisor postula a un Subordinado a un Evento o Jornada de Salud Ocupacional.

Paso #1: Hacemos clic en el botón de "Buscar" ubicado a la derecha del campo "Empleado", el cual nos listara todos aquellos colaboradores que el usuario supervisa.

| JUAN ALEJA<br>Cargo: Correspo<br>Grupo: Administ                                                                                               | ANDRO PEREZ PE<br>ondencia<br>tración | REZ            | SPN Auto<br>Tiempo en Empresa<br>6 años, 7 meses y 28 días | Permisos del Año<br>0 | L |
|----------------------------------------------------------------------------------------------------|---------------------------------------|----------------|------------------------------------------------------------|-----------------------|---|
| SOLICITUDES     Permisos     Liconcias                                                                                                    | Solicitud Salud Ocupa                 | acional        |                                                            |                       |   |
| <ul> <li>&gt; Vacaciones</li> <li>&gt; Varias</li> <li>&gt; Cursos</li> <li>&gt; Evaluación Curso</li> </ul>                                   | Empleado: 404296<br>Supervisor: -1    | JUAN ALEJANDR  | O PEREZ PEREZ<br>I ADMINISTRADOR                           |                       |   |
| <ul> <li>&gt; Análisis de mi Crédito</li> <li>&gt; Ideas Innovadoras</li> <li>&gt; Incidencias</li> <li>&gt; Reguerimiento Personal</li> </ul> | Fecha: 01/08/2021                     | a Odontologica | Fecha Hasta: 31/08/2021                                    |                       |   |
| <ul> <li>&gt; Solicitud Crédito</li> <li>&gt; Salud Ocupacional</li> <li>&gt; APROBACIONES</li> <li>&gt; CONSULTAS</li> </ul>                  |                                       |                |                                                            |                       |   |

# 5. Jornadas y Eventos de Salud Ocupacional por la plataforma de Autoservicio. 5.2 El Supervisor postula a un Subordinado a Evento o Jornada de Salud Ocupacional.

#### Podemos realizar búsqueda por: Código, Nombre y Cédula.

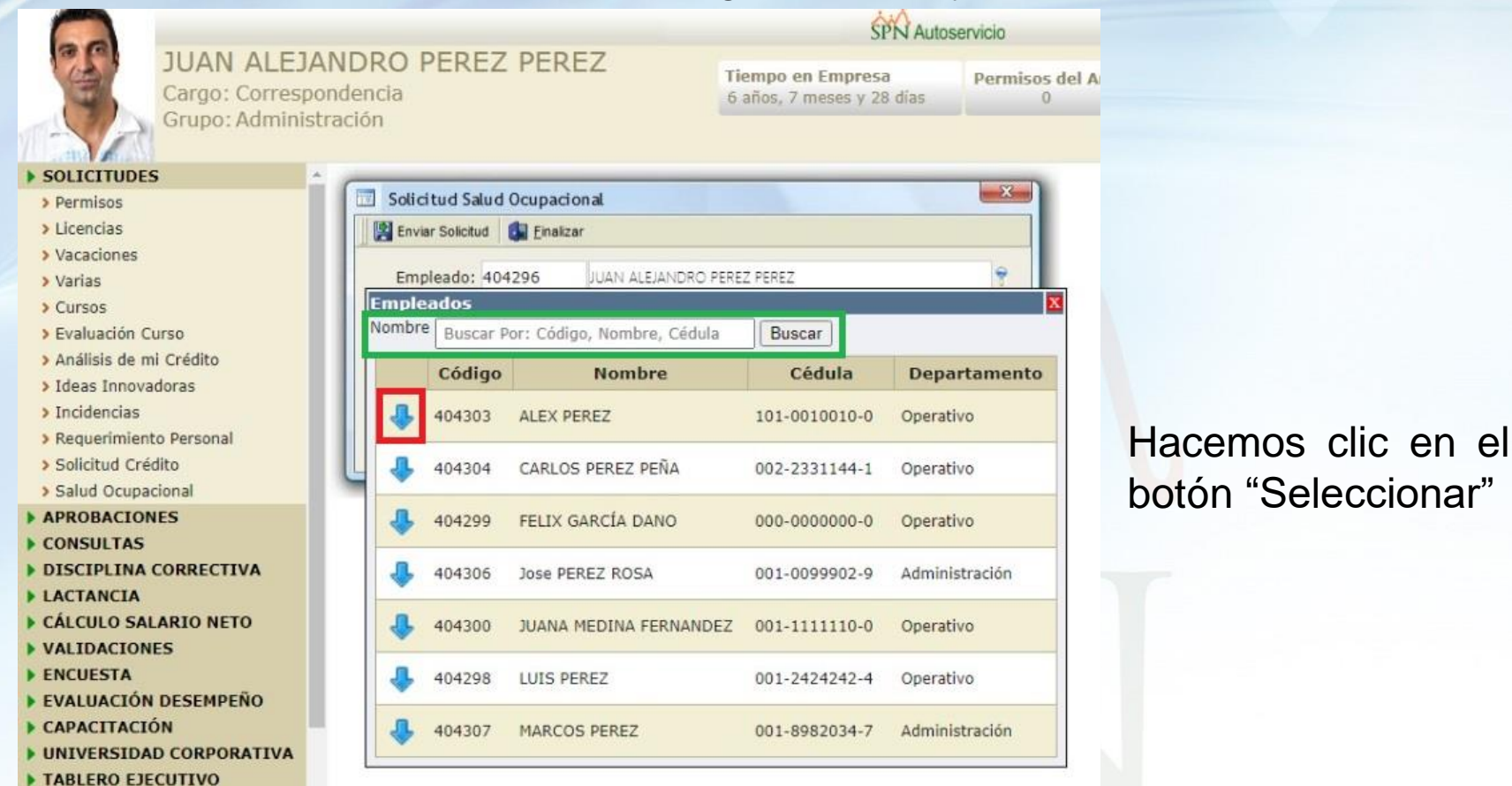

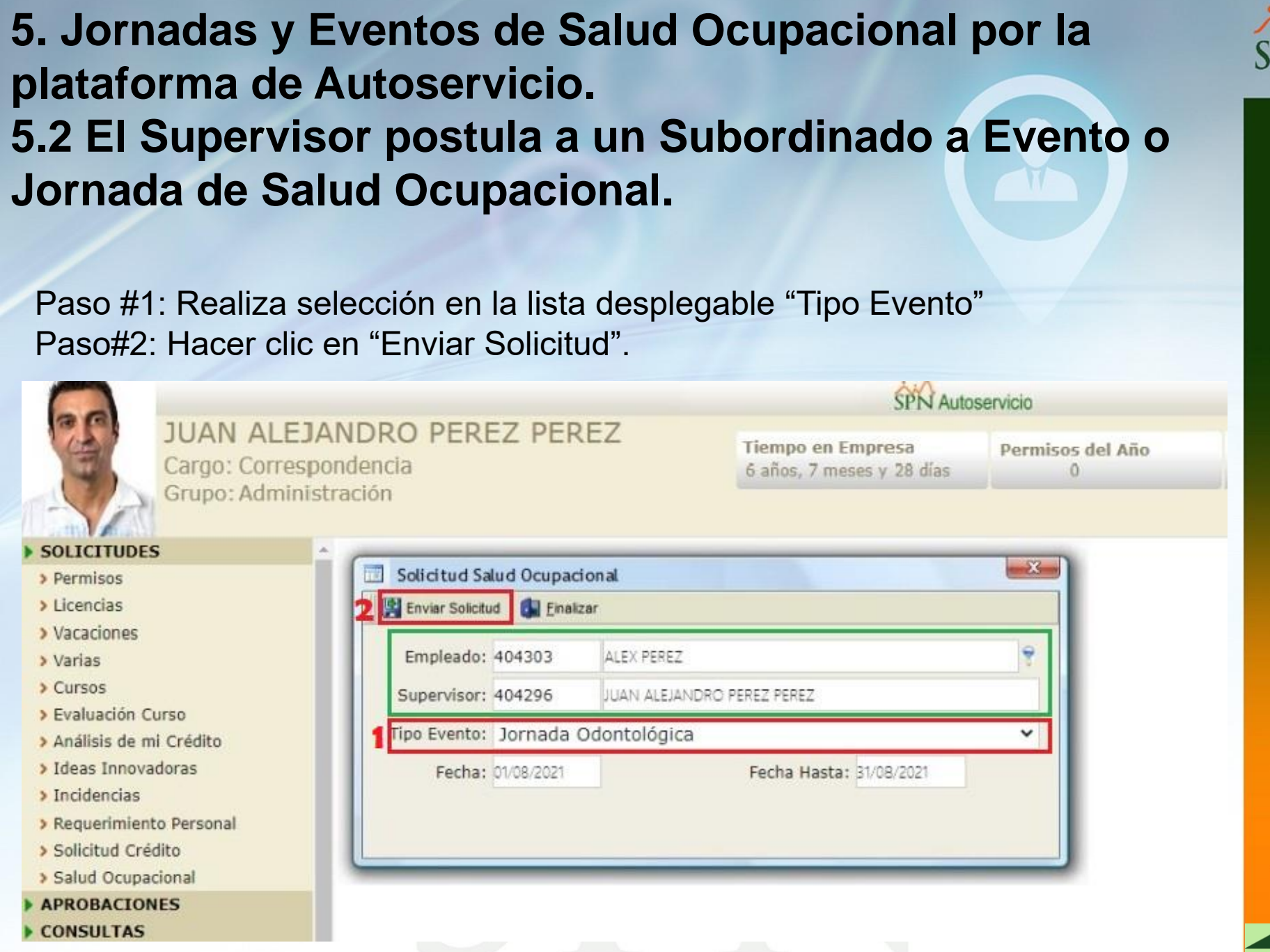

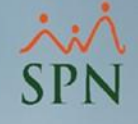

## 5.3 Aprobación de Solicitudes de Salud Ocupacional.

Para aprobar la solicitud accedemos al Menú de "Aprobaciones" y luego al submenú "Solicitud Salud Ocupacional".

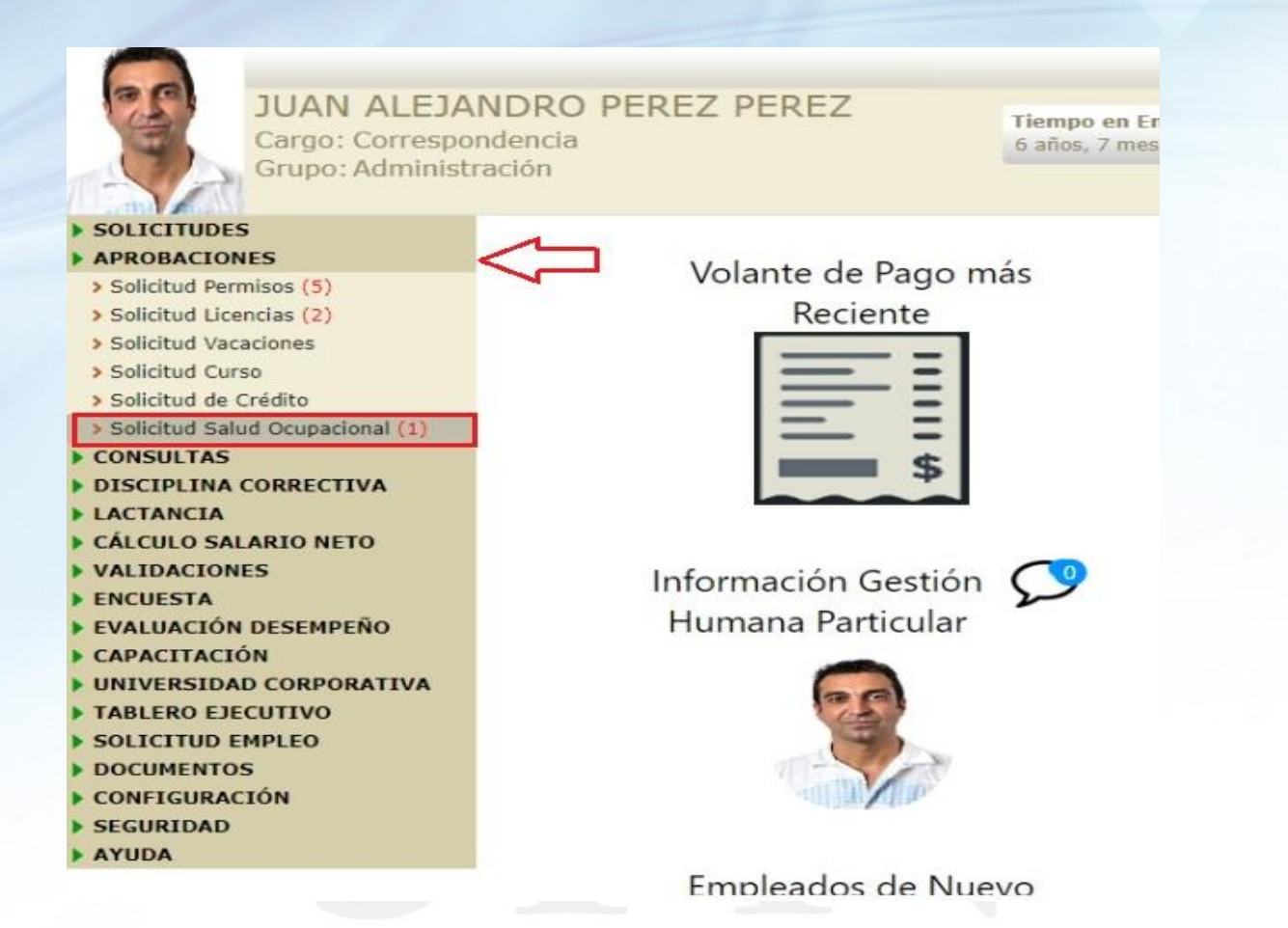

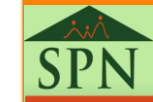

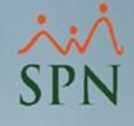

### 5.3 Aprobación de Solicitudes de Salud Ocupacional. En la pantalla de "Aprobar Solicitud Salud Ocupacional" el usuario podrá

realizar consultas por:

a) Estatus Solicitud: (Registrado, Aprobada, Rechazada y Todos.)

| Apro      | bar S                 | olicit     | ud Salud C          | cupacional)          |             |             | X          |
|-----------|-----------------------|------------|---------------------|----------------------|-------------|-------------|------------|
| 🚽 Final   | izar                  |            |                     |                      |             |             |            |
| Estatus:  | Registrado            | <b>-</b> Q | Evento:             |                      | ▼ Fect      | na:         |            |
| -         | Todos                 | La clot    |                     |                      |             |             |            |
| Solicitud | Registrado            | cipante    | Nombre Participante | Evento               | Fecha Desde | Fecha Hasta | Estatus    |
| 2         | Aprobada<br>Rechazada | 4303       | ALEX PEREZ          | Jornada Odontológica | 01-08-2021  | 31-08-2021  | Registrado |

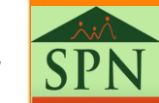

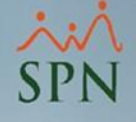

- 5.3 Aprobación de Solicitudes de Salud Ocupacional.
- b) Búsqueda por: "Tipo de Evento o Jornada de Salud Ocupacional".

| Apr       | obar S     | Solicit                | ud Sal     | ud Ocupacional        |     |            |             | X          |
|-----------|------------|------------------------|------------|-----------------------|-----|------------|-------------|------------|
| 🚽 Fina    | lizar      |                        |            |                       |     |            |             |            |
| Estatus   | Registrado | • 9                    | Evento:    |                       | •   | Fech       | ia:         |            |
| Solicitud | Fecha      | Código<br>Participante | Nombre Pa  | Jornada de Vacunación | -   | echa Desde | Fecha Hasta | Estatus    |
| 5         | 02-09-2021 | 404303                 | ALEX PEREZ | Jornada Odontológica  | , í | 1-08-2021  | 31-08-2021  | Registrado |

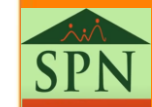

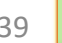

5.3 Aprobación de Solicitudes de Salud Ocupacional.

c) Búsqueda por: "Fecha de Solicitud".

|            | Estatus: Registrado 🔹 😽 Evento: |                                                  |                                                                                                    |                                                                                                    |                                                                                                    |                                                                                                    | echa                                                                                                    | 9:                                                                                                    |                                                                                                    |                                                                                                    | _                                                                                                    | I                                                                                                    |  |
|------------|---------------------------------|--------------------------------------------------|----------------------------------------------------------------------------------------------------|----------------------------------------------------------------------------------------------------|----------------------------------------------------------------------------------------------------|----------------------------------------------------------------------------------------------------|----------------------------------------------------------------------------------------------------|----------------------------------------------------------------------------------------------------|----------------------------------------------------------------------------------------------------|----------------------------------------------------------------------------------------------------|----------------------------------------------------------------------------------------------------|----------------------------------------------------------------------------------------------------|--|
| Cádlan     |                                 | 1                                                |                                                                                                    | 4                                                                                                    | septi                                                                                                    | embr                                                                                                    | e de à                                                                                                    | 2021                                                                                                    | •                                                                                                    | **                                                                                                    |                                                                                                    |                                                                                                    |  |
| Fecha      | Participante                    | Nombre Participante                              | Evento                                                                                                    |                                                                                                    | D                                                                                                    | L                                                                                                    | М                                                                                                    | М                                                                                                    | J                                                                                                    | ٧                                                                                                    | S                                                                                                    | atu                                                                                                    |  |
| 02-09-2021 | 404303                          | ALEX PEREZ                                       | Jornada Odontológica                                                                                                   | 36                                                                                                    | 29                                                                                                    | 30                                                                                                    | 31                                                                                                    | 1                                                                                                    | 2                                                                                                    | 3                                                                                                    | 4                                                                                                    | rad                                                                                                    |  |
|            |                                 |                                                  |                                                                                                    | 37                                                                                                    | 5                                                                                                    | 6                                                                                                    | 7                                                                                                    | 8                                                                                                    | 9                                                                                                    | 10                                                                                                    | 11                                                                                                    |                                                                                                    |  |
|            |                                 |                                                  |                                                                                                    | 38                                                                                                    | 12                                                                                                    | 13                                                                                                    | 14                                                                                                    | 15                                                                                                    | 16                                                                                                    | 17                                                                                                    | 18                                                                                                    |                                                                                                    |  |
|            |                                 |                                                  |                                                                                                    | 39                                                                                                    | 19                                                                                                    | 20                                                                                                    | 21                                                                                                    | 22                                                                                                    | 23                                                                                                    | 24                                                                                                    | 25                                                                                                    |                                                                                                    |  |
|            |                                 |                                                  |                                                                                                    | 40                                                                                                    | 26                                                                                                    | 27                                                                                                    | 28                                                                                                    | 29                                                                                                    | 30                                                                                                    | 1                                                                                                    | 2                                                                                                    |                                                                                                    |  |
|            |                                 |                                                  |                                                                                                    | 41                                                                                                    | 3                                                                                                    | 4                                                                                                    | 5                                                                                                    | 6                                                                                                    | 7                                                                                                    | 8                                                                                                    | 9                                                                                                    |                                                                                                    |  |
|            | Fecha<br>2-09-2021              | Fecha Código<br>Participante<br>2-09-2021 404303 | Fecha         Código<br>Participante         Nombre Participante           2-09-2021         404303         ALEX PEREZ | Fecha         Código<br>Participante         Nombre Participante         Evento           2-09-2021         404303         ALEX PEREZ         Jornada Odontológica | Fecha       Código<br>Participante       Nombre Participante       Evento         2-09-2021       404303       ALEX PEREZ       Jornada Odontológica       36         37       38       39       40         41       41       41 | Fecha       Código<br>Participante       Nombre Participante       Evento       I       D         2-09-2021       404303       ALEX PEREZ       Jornada Odontológica       36       29         37       5         38       12         39       19         40       26         41       3 | Código<br>Participante         Nombre Participante         Evento         I         D         L           2-09-2021         404303         ALEX PEREZ         Jornada Odontológica         36         29         30           37         5         6         38         12         13           39         19         20         40         26         27           41         3         4 | Código<br>Participante         Nombre Participante         Evento         D         L         M           2-09-2021         404303         ALEX PEREZ         Jornada Odontológica         36         29         30         31           37         5         6         7           38         12         13         14           39         19         20         21           40         26         27         28           41         3         4         5 | Código<br>Participante         Nombre Participante         Evento         D         L         M         M           2-09-2021         404303         ALEX PEREZ         Jornada Odontológica         36         29         30         31         1           37         5         6         7         8           38         12         13         14         15           39         19         20         21         22           40         26         27         28         29           41         3         4         5         6 <th>Código<br/>Participante         Nombre Participante         Evento         D         L         M         M         J           2-09-2021         404303         ALEX PEREZ         Jornada Odontológica         36         29         30         31         1         2           37         5         6         7         8         9           38         12         13         14         15         16           39         19         20         21         22         23           40         26         27         28         29         30</th> <th>Código<br/>Participante         Nombre Participante         Evento         D         L         M         M         J         V           2-09-2021         404303         ALEX PEREZ         Jornada Odontológica         36         29         30         31         1         2         3           37         5         6         7         8         9         10           38         12         13         14         15         16         17           39         19         20         21         22         23         24           40         26         27         28         29         30         1</th> <th>Código<br/>Participante         Nombre Participante         Evento         I         M         M         J         V         S           2-09-2021         404303         ALEX PEREZ         Jornada Odontológica         36         29         30         31         1         2         3         4           36         29         30         31         1         2         3         4           37         5         6         7         8         9         10         11           38         12         13         14         15         16         17         18           39         19         20         21         22         23         24         25           40         26         27         28         29         30         1         2</th> | Código<br>Participante         Nombre Participante         Evento         D         L         M         M         J           2-09-2021         404303         ALEX PEREZ         Jornada Odontológica         36         29         30         31         1         2           37         5         6         7         8         9           38         12         13         14         15         16           39         19         20         21         22         23           40         26         27         28         29         30 | Código<br>Participante         Nombre Participante         Evento         D         L         M         M         J         V           2-09-2021         404303         ALEX PEREZ         Jornada Odontológica         36         29         30         31         1         2         3           37         5         6         7         8         9         10           38         12         13         14         15         16         17           39         19         20         21         22         23         24           40         26         27         28         29         30         1 | Código<br>Participante         Nombre Participante         Evento         I         M         M         J         V         S           2-09-2021         404303         ALEX PEREZ         Jornada Odontológica         36         29         30         31         1         2         3         4           36         29         30         31         1         2         3         4           37         5         6         7         8         9         10         11           38         12         13         14         15         16         17         18           39         19         20         21         22         23         24         25           40         26         27         28         29         30         1         2 |  |

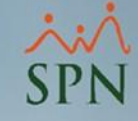

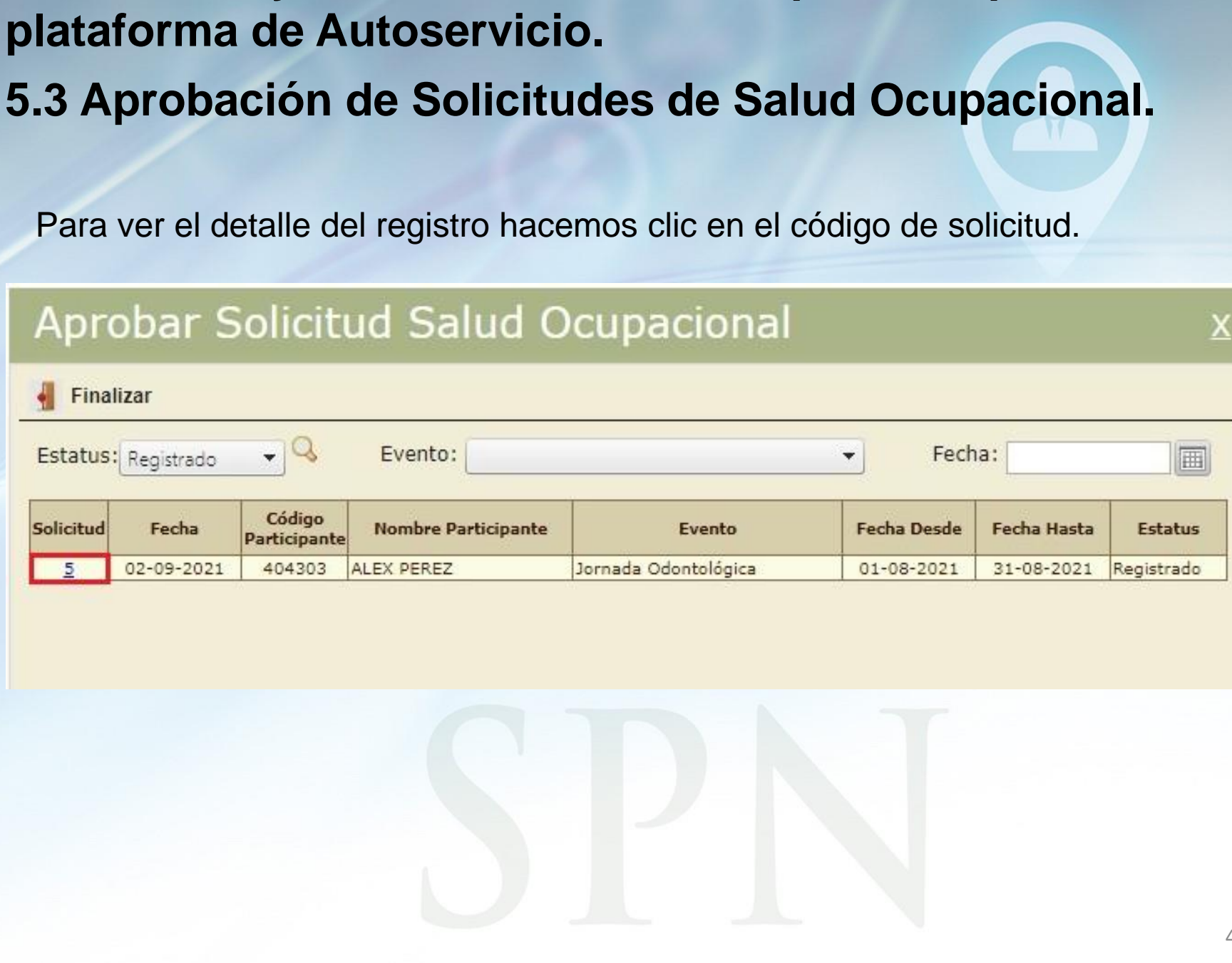

Finalizar

Solicitud

Estatus: Registrado

Fecha

02-09-2021

Código

Participante

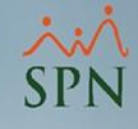

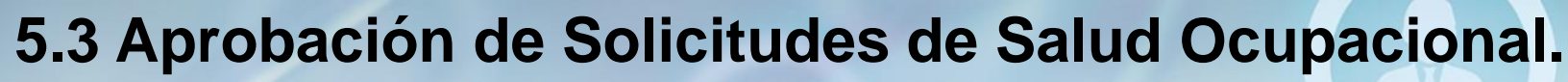

Nos muestra la información del "Tipo de Evento", "Fecha desde y Fecha hasta" del evento y "Estatus" de la misma.

| Aprobar      | Solici        | tud Salud Ocupacional      | X |
|--------------|---------------|----------------------------|---|
| 💜 Aprobar 🍃  | Anular        | Finalizar                  |   |
| Código       | 5             | Fecha 02-09-2021           |   |
| Empleado:    | 404303        | ALEX PEREZ                 |   |
| Supervisor:  | 404296        | JUAN ALEJANDRO PEREZ PEREZ |   |
| Tipo Evento: | Jornada Odon  | itológica                  |   |
| Fecha:       | 01-08-2021    | Fecha Hasta: 31-08-2021    |   |
| Estatus:     | Registrado    |                            |   |
|              | Volver a la c | <u>consulta</u>            |   |

Verificamos previamente la información y hacemos clic en el botón de "Aprobar" o "Anular"

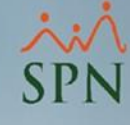

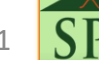

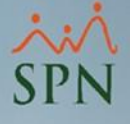

### 5.4 Consulta de solicitudes de Salud Ocupacional.

Para realizar consulta de nuestras solicitudes nos dirigimos al menú de consultas y ubicamos el submenú llamado "Consulta Salud Ocupacional".

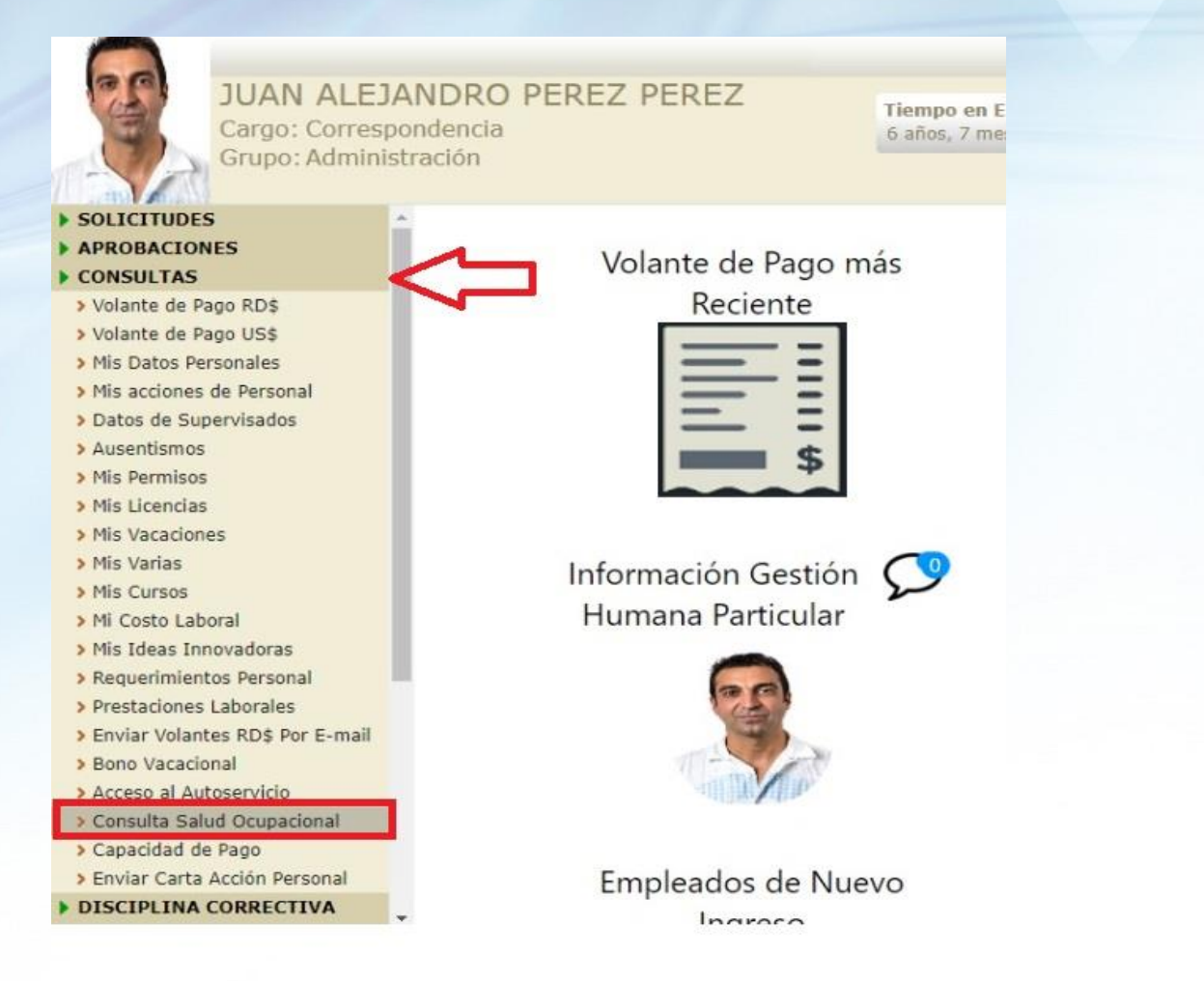

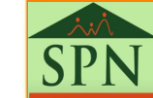

#### ×:× SPN

## 5.4 Consulta de solicitudes de Salud Ocupacional.

Podemos consultar de manera anual todas las solicitudes realizadas. Por defecto el sistema en el campo "Año" presentará el año actual, pero podemos editar el mismo. Al presionar la lupa nos desplegará la información requerida donde podemos ver el estatus en que se encuentra dicha solicitud.

### Consulta de Salud Ocupacional

#### 📲 Finalizar

#### Año: 2021

| Fecha      | Código<br>Participante | Nombre Participante           | Evento               | Fecha Desde | Fecha Hasta | Estatus    |
|------------|------------------------|-------------------------------|----------------------|-------------|-------------|------------|
| 28-08-2021 | 404296                 | JUAN ALEJANDRO PEREZ<br>PEREZ | Jornada Odontológica | 01-08-2021  | 31-08-2021  | Registrado |
| 28-08-2021 | 404296                 | JUAN ALEJANDRO PEREZ<br>PEREZ | Jornada Odontológica | 01-08-2021  | 31-08-2021  | Registrado |

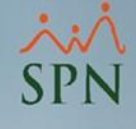

## 6. Reporte participantes en Jornadas o Eventos de Salud Ocupacional.

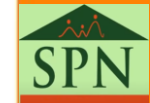

### 6. Reporte participantes en Jornadas o Eventos de Salud SPN Ocupacional.

Accedemos a la ruta (Salud Ocupacional/Reportes/Solicitudes Servicios de Salud)

| Acción Personal                                                                                                    | Seguridad Ocupacional | Administración Autoservici     | io Mo  |
|----------------------------------------------------------------------------------------------------|-----------------------|--------------------------------|--------|
|                                                                                                    | Registros 🕨           |                                |        |
|                                                                                                    | Parámetros 🕨          |                                |        |
| 1                                                                                                    | Reportes •            | Pruebas de laboratorio         |        |
|                                                                                                    |                       | Visitas - Consultas médicas    |        |
|                                                                                                    |                       | Embarazadas                    | •      |
| 1057                                                                                                    |                       | Lesiones                       |        |
|                                                                                                    |                       | Inventario medicamentos        |        |
|                                                                                                    |                       | Estadísticas consultas médica  | s      |
|                                                                                                    | 2                     | Solicitudes Servicios de Salud |        |
| and the second second se |                       |                                |        |
|                                                                                                    |                       |                                | 000000 |

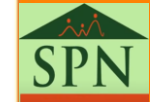

### 6. Reporte participantes en Jornadas o Eventos de Salud Ocupacional.

XXX SPN

Este reporte nos muestra los datos como (Código, Nombre, Departamento Posición) de los colaboradores que participan en los Eventos o Jornadas de Salud Ocupacional. También nos muestra la "Fecha Solicitud" "Fecha desde" y "Fecha hasta" de nuestras jornadas/eventos de salud ocupacional y el "Estatus".

| COMPAÑIA                                      |         |             |                |                     |                | Fecha: 14<br>Hora: 10 | 14/09/2021<br>10:58:39 a.m. |                |            |
|-----------------------------------------------|---------|-------------|----------------|---------------------|----------------|-----------------------|-----------------------------|----------------|------------|
| Reporte de Solicitud de Salud Ocupacional Web |         |             |                |                     |                |                       | Página : 1                  | / 1            |            |
|                                               |         |             |                | FILROS              |                |                       |                             |                |            |
| mpleado :                                     | Todos   |             |                | Estatus Empleado :  | Activos        |                       |                             |                |            |
| acilidad :                                    | Todas   |             |                | Grupo Empleado :    | Todos          |                       |                             |                |            |
| )epartamento :                                | Todos   |             |                | Tipo Empleado :     | Todos          |                       |                             |                |            |
| Posición :                                    | Todas   |             |                | Estatus Solicitud : | Todos          |                       |                             |                |            |
| Empleados                                     |         |             | Departamento   | Posición            |                | Fecha<br>Solicitud    | Fecha<br>Desde              | Fecha<br>Hasta | Estatus    |
| Jornada de Vacu                               | unación |             |                |                     |                |                       |                             |                |            |
| 404303 - ALEX PE                              | REZ     |             | Operativo      | Analistas           |                | 28/08/2021            | 25/02/2021                  | 28/02/2021     | Aprobado   |
| otal Empleado Tipo E                          | vento:  | 1           |                |                     | Total General: | 1                     | L                           |                |            |
| Jornada Odonto                                | lógica  |             |                |                     |                |                       |                             |                |            |
| 404296 - JUAN AL                              | EJANDRO | PEREZ PEREZ | Administración | Correspondencia     |                | 28/08/2021            | 01/08/2021                  | 31/08/2021     | Registrado |
| 404296 - JUAN AL                              | EJANDRO | PEREZ PEREZ | Administración | Correspondencia     |                | 28/08/2021            | 01/08/2021                  | 31/08/2021     | Registrado |
| 404303 - ALEX PE                              | REZ     |             | Operativo      | Analistas           |                | 28/08/2021            | 01/08/2021                  | 31/08/2021     | Aprobado   |
|                                               | vento:  | 2           |                |                     | Total General: | 3                     | 3                           |                |            |
| otal Empleado Tipo E                          |         |             |                |                     |                |                       |                             |                |            |

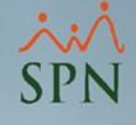

## 7. Notificaciones.

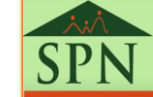

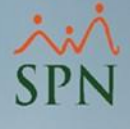

### 7. Notificaciones. 7.1 Notificaciones al Departamento de RR.HH

 La plataforma le envía un correo al Departamento notificándole la aprobación de la solicitud de participación al "Eventos o Jornadas" de los colaboradores.

Solicitud Salud Ocupacional

Le informamos que el supervisor : 404296 - JUAN ALEJANDRO PEREZ PEREZ

ha aprobado la participación del colaborador(a): 404303 - ALEX PEREZ

al Evento/Jornada: Jornada de Vacunación

programado para ser realizado: 25/02/2021 - 28/02/2021

Mediante este link se accede al Autoservicio: http://10.0.0.23/spnweb\_dw/

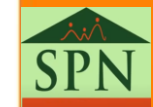

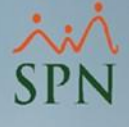

### 7. Notificaciones. 7.2 Notificaciones a Supervisores.

 La plataforma le envía un correo al supervisor notificándole que un subordinado ha realizado una solicitud para participar en "Jornadas o Eventos de Salud Ocupacional".

JUAN ALEJANDRO PEREZ PEREZ

Solicitud Salud Ocupacional

Solicitud Salud Ocupacional

JA

Empleado: 404296 - JUAN ALEJANDRO PEREZ PEREZ

Solicita su participación en el evento: Jornada de Vacunación

programado para ser realizado: 25/02/2021 - 28/02/2021

Mediante este link se accede al Autoservicio: http://localhost/spnweb/

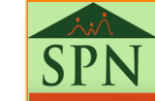

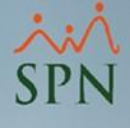

### 7. Notificaciones. 7.3 Notificaciones a los Colaboradores.

1. La plataforma le envía un correo al Colaborador notificándole que el supervisor realiza la aprobación o anulación de la solicitud para participar en "Jornadas o Eventos de Salud Ocupacional".

AP

Reply Reply All Reply All ALEX PEREZ

Solicitud Salud Ocupacional

Solicitud Salud Ocupacional

Le informamos que su supervisor : 404296 - JUAN ALEJANDRO PEREZ PEREZ

ha aprobado su participación al Evento/Jornada: Jornada de Vacunación

programado para ser realizado: 25/02/2021 - 28/02/2021

Mediante este link se accede al Autoservicio: http://10.0.0.23/spnweb dw/

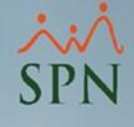

## Jornadas y Eventos de Salud Ocupacional

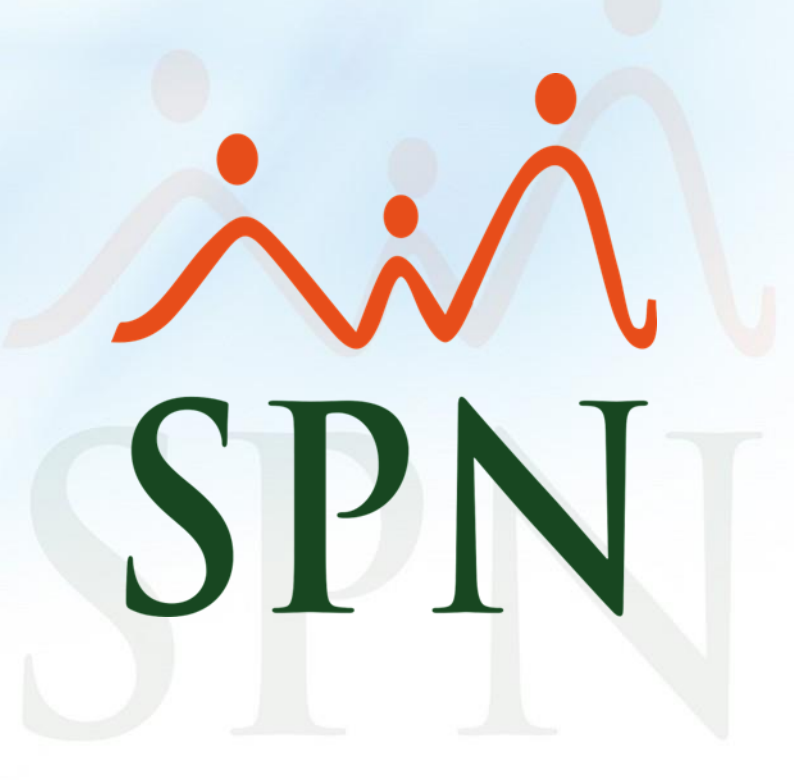

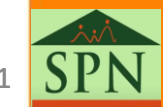